# 學程資訊網(學生畫面)

學生只需進入學分學程資訊網,提出申請修讀,待修畢學程學分,經審核通過,即可線上列印學分學程證明書。(不需再提出申請學分學程證明書)。

1. 輸入帳號&密碼 -> 登入

| 學程資訊網 | 回教務處                                              | 登入 ØCHOULCLASS                          | ES] 我的學科<br>MY CLASSE | ty 使用教學<br>autanut starpi |
|-------|---------------------------------------------------|-----------------------------------------|-----------------------|---------------------------|
|       | ★ 登入學分學程 ● ● ● ● ● ● ● ● ● ● ● ● ● ● ● ● ● ● ●    | 資訊網<br>空碼:                              | 登入                    | ,                         |
|       | * 注意事項:<br>1.本系統限健行科技<br>2.登入帳號密碼同習<br>3.如果發生無法登入 | t大學學生使用。<br>電子郵件 ・<br>問題,請先確認個人電子郵件是否可」 | 以正常登入・                |                           |

#### 2. 點選修讀紀錄

| É貸訊網<br><sup>维行科技大學</sup> | r ág | 回教務處 登出 校内者            | 學程<br>CLASSES) | 我的學和<br>MY CLASS |     | 使用教學<br>(USEING SOP) |
|---------------------------|------|------------------------|----------------|------------------|-----|----------------------|
|                           |      | 我的學程                   |                |                  |     |                      |
| 可申請學程 修護                  | 記錄   |                        |                |                  |     |                      |
| 校內學分學桯                    |      |                        |                |                  |     |                      |
| 單位                        | 適用學年 | 學程名稱 (點標題看學程相關資訊)      | 類型             | 修畢最低<br>學分數      | 負責人 |                      |
| 數位多媒體設計系                  | 111  | (113學年度)自媒體創作實務學程      | 勞動部就業學程        | 9 學分             | 王柏智 | 申請修讀                 |
| 行銷與流通管理象                  | 111  | (113學年度)智慧零售行銷人才培育實務學程 | 勞動部就業學程        | 9 學分             | 許美玉 | 申請修讀                 |
|                           |      |                        |                |                  |     |                      |

#### 3.我的學程-修讀紀錄 -> 狀態欄位

### 送審中(學程負責人) = 文件在學分學程審核老師身上

| 程資訊4<br>###### |               | 務處 💆 🛛     | 校内學程<br>ESCHOOL CLASSES) | 我的       | 使用教學<br>(USEING SOP) |
|----------------|---------------|------------|--------------------------|----------|----------------------|
| 含我的學程-修        | 讀記錄           |            |                          |          |                      |
| 單位             | 學程名稱          | 申請日期       | 狀態                       |          |                      |
| 餐旅管理系          | 餐旅服務契合式學分學程   | 2023/06/06 | 修讀中                      | 🤍 查看修讀狀況 |                      |
| 餐旅管理系          | 餐旅微型創業契合式學分學程 | 2022/11/09 | 送審中(學程負責人)               | 🔍 查看修讀狀況 |                      |

### 已修畢 -> 會產生學分學程證明書(PDF 電子檔) 請自行下載

| 電機工程系 | 室內配線與冷凍空調契合式學分學<br>程 | 2020/10/13 | 修讀中 | ◎查看修讀狀況 |
|-------|----------------------|------------|-----|---------|
| 電機工程系 | 綠色能源契合式學分學程          | 2020/10/13 | 已修畢 | 🙀 列印證明書 |

|                               | 我的學程                                                                                  |
|-------------------------------|---------------------------------------------------------------------------------------|
| 可由語學程 修讀記録                    |                                                                                       |
|                               |                                                                                       |
| 餐飲製備契合式學分                     |                                                                                       |
| 學程負責人                         | 李正要 11 1 1 1 1 1 1 1 1 1 1 1 1 1 1 1 1 1                                              |
| 學程名稱                          | 餐飲製備契合式學分學程                                                                           |
| 學程類型                          | 契合式學分學程                                                                               |
| 學程所屬單位                        | 轻旅管理系                                                                                 |
| 修單最低學分數                       | 必修0學分 選修18學分<br>備註:1.學程應修習至少十八學分旦及格,得依本校規定申請發給學程證明。<br>2.學生得以校外實習抵免本學分學程之學分,最多可抵免6學分。 |
| 學程簡介及其它相關資訊                   | ◆ 開設                                                                                  |
|                               | 備註:如證照與其他證明文件為必審資料,需上傳附件後才會進審核流程。<br>證照:                                              |
|                               | 確定                                                                                    |
| 學程相關檔案上傳                      | 已上傳題照:<br>旅館管理專業人員認證<br>贈照管和講先於醫生論碼系統上裏核後,方可選取。                                       |
|                               | 上傳其他證明文件:                                                                             |
|                               | 選擇檔案 未選擇任何檔案                                                                          |
|                               | 己上傳附件:如有多份證明文件,請先合併成單一PDF櫃後上傳。                                                        |
| 1.請詳讀備註,依備註修畢                 | 此學程最低學分數並取得成績與校外實習。 2.如需考取證照,請先至證照系統上傳,等技合                                            |
| 慮審閱後於上方證照選取。<br>3.競賽或學程其他證明文件 | ,請先合併單一PDF檔,於上方上傳附件。                                                                  |

# 若要已 證照 或 競賽 抵免學程請自行上傳文件(備註 1.2.3.4 有詳細說明)

課程修請狀況

## 學分學程證明書(電子證書)

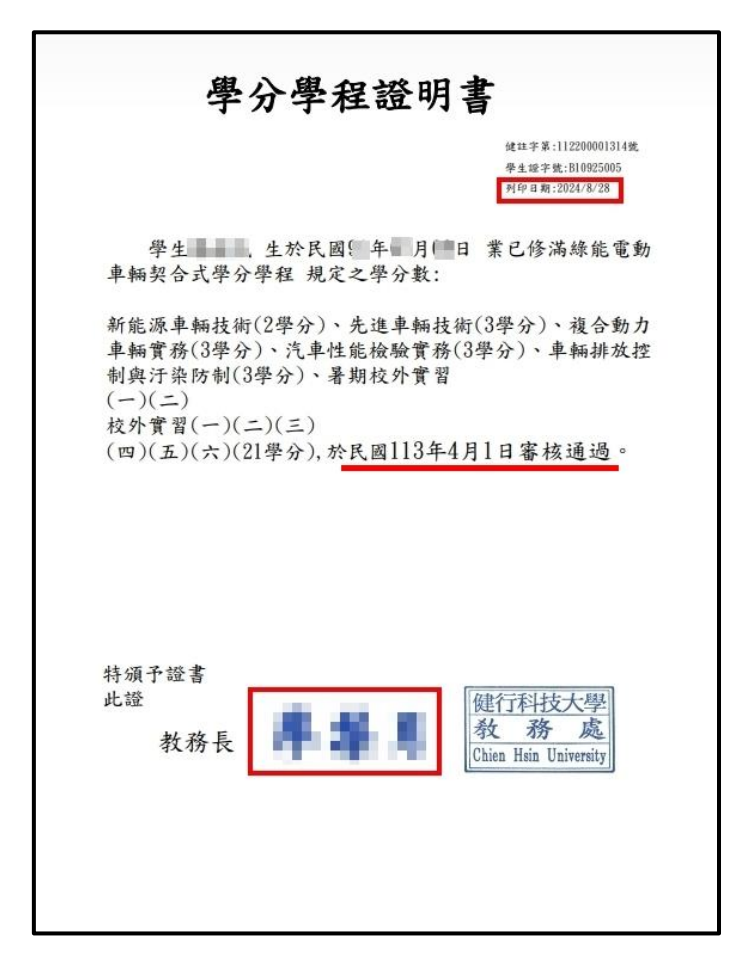